รายงานแบบ 56-1 One Report ประจำปี 2567 ในรูปแบบรหัสคิวอาร์ The 2024 Form 56-1 One Report in QR Code

## ผู้ถือหุ้นสามารถดาวน์โหลดได้จากรหัสคิวอาร์บนหนังสือเชิญประชุมที่บริษัทได้แนบและ ได้จัดส่งให้แก่ผู้ถือหุ้นพร้อมกับหนังสือเชิญประชุมฉบับนี้

The shareholders can download from QR Code appeared in the notice attached and delivered to the shareholders together with this notice.

## วิธีการใช้รหัสคิวอาร์ (QR Code) สำหรับดาวน์โหลด

## Guideline for using QR Code for downloading

รายงานแบบ 56-1 One Report ประจำปี 2567

the 2024 Form 56-1 One Report

| สำหรับระบบปฏิบัติการ iOS                                                                                                    | For iOS System                                                                                                    |
|----------------------------------------------------------------------------------------------------|----------------------------------------------------------------------------------------------------|
| <ol> <li>เปิดกล้อง (Camera) บนมือถือ</li> <li>สแกน (หันกล้องถ่ายรูปบนมือถือส่องไป) ที่รหัสคิวอาร์</li> <li>หน้าจอจะมีข้อความ (Notification) ขึ้นมาด้านบน ให้กดที่<br/>ข้อความนั้น เพื่อดูข้อมูลประกอบการประชุม</li> </ol>                          | <ol> <li>Turn on the mobile camera</li> <li>Turn the mobile camera to the QR Code to scan it.</li> <li>The notification will appear on top of the screen.<br/>Click on the notification to access documents<br/>regarding the meeting.</li> </ol>                                                           |
| หมายเหตุ:<br>กรณีที่ไม่มีข้อความ (Notification) บนมือถือ ผู้ถือหุ้นสามารถ<br>สแกนรหัสคิวอาร์จากแอพพลิเคชัน (Application) อื่น ๆ เช่น<br>QR Code Reader และ Line เป็นต้น                                                                            | Remark:<br>If the notification does not appear on the mobile<br>phone, the QR Code can be scanned with other<br>applications such as QR Code Reader and Line.                                                                                                    |
| สำหรับระบบปฏิบัติการแอนดรอยด์                                                                                                    | For Android System                                                                                                    |
| <ol> <li>เปิดแอปพลิเคชัน QR Code Reader หรือ Line<br/>ขั้นตอนการสแกนรหัสคิวอาร์ผ่าน Line</li> <li>เข้าไปใน Line แล้วเลือก add friend (เพิ่มเพื่อน)</li> <li>เลือกรหัสคิวอาร์</li> <li>สแกนรหัสคิวอาร์เพื่อดูข้อมูลเอกสารประกอบการประชุม</li> </ol> | <ol> <li>Open applications such as QR Code Reader or Line.<br/>How to scan the QR Code with Line application</li> <li>Open Line application and click on "Add friend"</li> <li>Choose "QR Code"</li> <li>Scan the "QR Code"</li> <li>Scan the QR Code to access documents regarding the meeting.</li> </ol> |